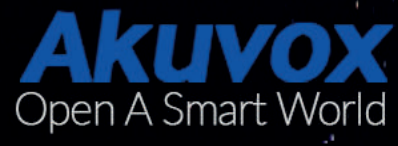

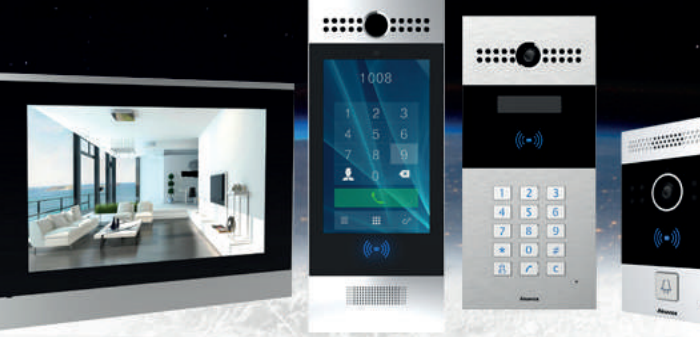

## Pierwsze uruchomienie panelu R20A wraz z monitorem C313 Akuvox

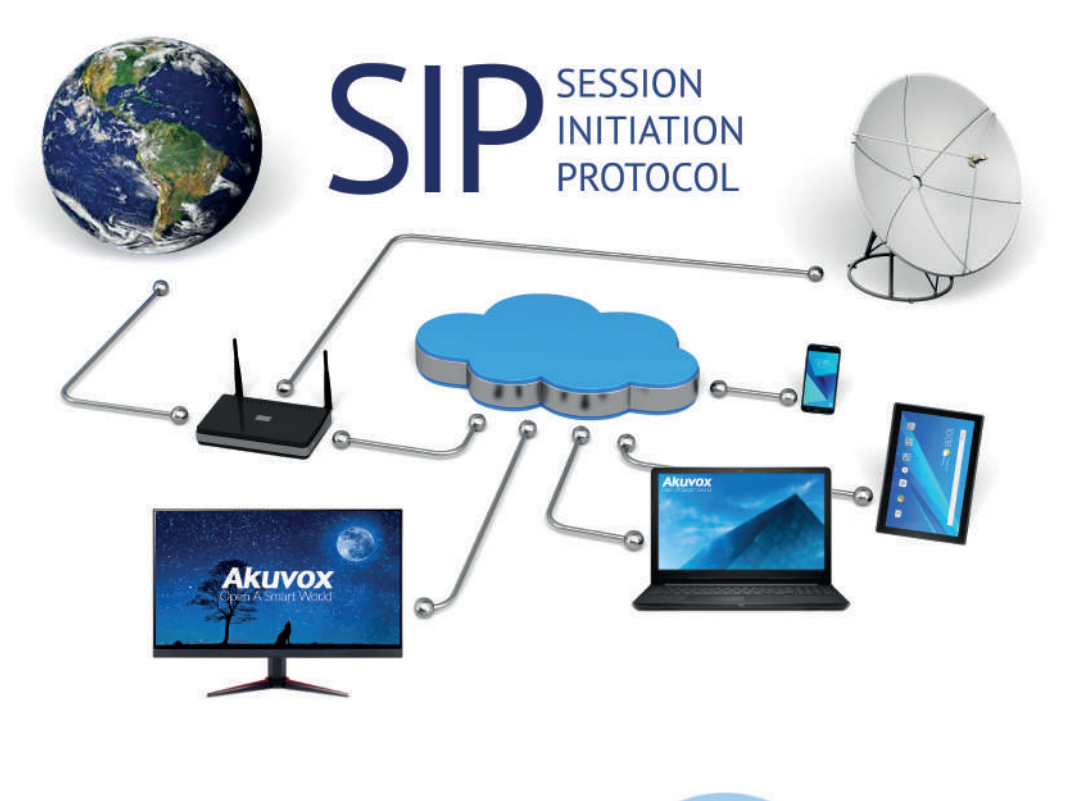

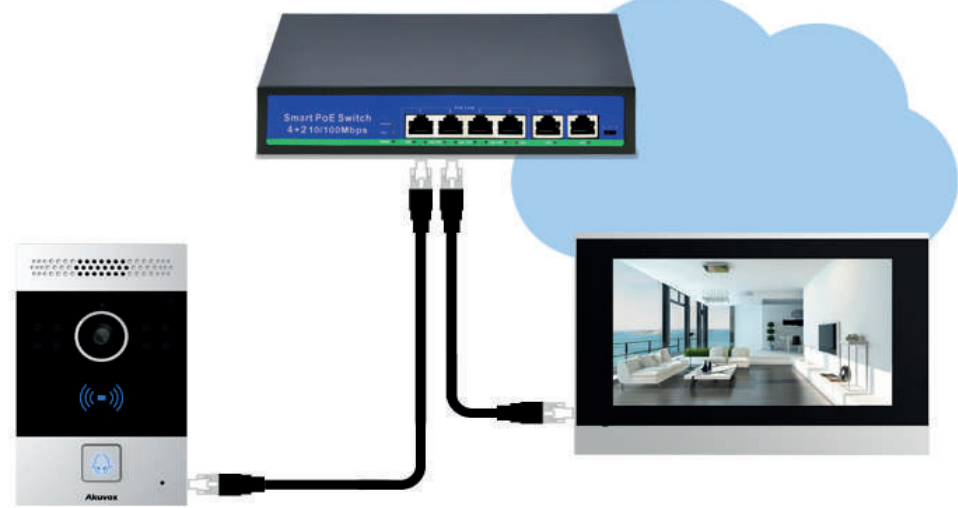

# Spis Treści

| 1. Parametry techniczne.                  | 2    |
|-------------------------------------------|------|
| 1.1 Panel zewnętrzny R20A                 | 2    |
| 1.2 Monitor C313                          | 3    |
| 2. Panel R20A                             | 4    |
| 2.1 Opis złącz panela.                    | 4    |
| 2.2 Wprowadzanie ustawień                 | 5    |
| 2.3 Połączenie z odbiornikiem.            | 5    |
| 2.4 Podgląd obrazu z kamery               | 5    |
| 2.5 Odbieranie połączeń na smartfonie     | 5    |
| 2.6 Konfiguracja połączenia krok po kroku | .6-7 |
| 3. Monitor C313.                          | 8    |
| 3.1 Wprowadzenie ustawień                 | 8    |
| 3.2 Dostęp do paneli lub kamer            | 9    |

## Wprowadzenie

System IP SIP umożliwia podłączanie sprzętowych wideodomofonów IP bezpośrednio do standardowego portu sieciowego. Oprogramowanie SIP można zainstalować bezpośrednio na komputerze. Można teraz wyeliminować okablowanie dedykowane i znacznie ułatwić dodawanie lub przenoszenie urządzeń. Wideodomofon SIP może funkcjonować w oparciu o łączność przewodową, Wifi lub za pomocą światłowodu, zarówno w sieci lokalnej jak i przez Internet.

Dzięki otwartości protokołu SIP możliwa jest integracja sprzętu i oprogramowania od różnych producentów. Można łączyć i mieszać z sobą dowolne sprzętowe i programowe terminale SIP, w wersjach audio i wideo.

Oprócz fizycznego sprzętu jak monitory czy telefony, na rynku dostępnych jest wiele rozwiązań programowych, na wszystkie popularne systemy operacyjne jak: Windows, Linux, Mac OS X, Android, iOS i inne.

Produkty firmy Akuvox to sprzęt oparty o protokół SIP. Z tego powodu są niezwykle elastyczne w zastosowaniach. Mogą pracować w lokalnych sieciach LAN jak i w Internecie. Montaż zaleca się osobom, które posiadają przynajmniej podstawową wiedzę z zakresu sieci komputerowych LAN. Pojęcia jak adres IP, podsieć, brama domyślna itp. muszą być znane.

## 1. Parametry techniczne

#### 1.1 Panel zewnętrzny R20A

#### Zasilanie

- Napięcie: POE 48V lub DC 12V
- Maksymalny pobór prądu: **12W**
- Spoczynkowy pobór prądu: 3W

#### Wideo

- Rozdzielczość kamery: 3MP
- Rozdzielczość strumienia wideo: do 720p
- Kąt widzenia kamery: 120 stopni
- Doświetlenie nocne: podczerwień
- Kodowanie: H.264

#### Dźwięk

- Audio: wbudowany mikrofon i głośnik
- Jakość: redukcja szumów i echa
- Kodeki: G.711a, G.711µ, G.722, G.729
- Połączenie: jednoczesna rozmowa dwukierunkowa
- Czas rozmowy: do 120 minut

#### Cechy fizyczne

- Otwarcie drzwi: karta, brelok, smartfon, monitor, NFC
- Podświetlenie: przycisk i czytnik
- Czytnik RFID: Mifare 13,56Mhz i Unique 125KHz
- Klasa szczelności: IP65
- Temperatura pracy: od -40°C do +70°C
- Montaż: natynkowy
- Wymiary panela: 90x145x41mm
- Czujniki: oświetlenia, wstrząsów

#### Wejścia i wyjścia

- Sterowanie zamkiem, bramą: dwa przekaźniki NO, NC
- Sieć: gniazdo LAN RJ45
- Przycisk wyjścia: dwa złącza zwierne

#### Łączność

- Interfejs sieciowy: 1x Ethernet 10/100 Mbps
- Protokoły: IPv4, HTTP, HTTPS, FTP, SNMP, DNS, NTP, RTSP, RTP, TCP, UDP, ICMP, DHCP, ARP
- Integracja: SIP v1 i v2, Onvif, RTSP, DTMF, HTTP

## 1.2 Monitor C313

#### Zasilanie

- Napięcie: POE 48V lub DC 12V
- Maksymalny pobór prądu: 12W
- Spoczynkowy pobór prądu: 2,5W

#### Wideo

- Wyświetlacz: 7" dotykowy
- Rozdzielczość: 800x480 pikseli
- Podświetlenie: LED
- Jasność: 200 nits (cd/m)
- Sterowanie dotykiem: pojemnościowe
- Zapis zdjęć: dostępny
- Obsługa kamer: Onvif i RTSP

#### Dźwięk

- Audio: wbudowany mikrofon i głośnik
- Jakość: redukcja szumów i echa
- Kodeki: PCMU, PCMA, G.722, G.729
- Połączenie: jednoczesna rozmowa dwukierunkowa
- Czas rozmowy: do 120 minut
- Interkom: tak

#### Cechy fizyczne

- Sterowanie: ekran dotykowy
- Temperatura pracy: od -10°C do +55°C
- Montaż: natynkowy
- Wymiary: 200x132x18mm

#### Wejścia i wyjścia

- Wejście alarmowe: 8
- Sieć: 2x gniazdo LAN RJ45
- Przycisk dzwonka: 1 złącze zwierne
- Przekaźnik: 1, sterowany DTMF

#### Łączność

- Interfejs sieciowy: 2x Ethernet 10/100 Mbps
- Protokoły: IPv4, HTTP, HTTPS, FTP, SNMP, DNS, NTP, RTSP, RTP, TCP, UDP, ICMP, DHCP, ARP

Integracja: SIP, Onvif, RTSP, HTTP

## 2. Panel R20A

## 2.1 Opis złącz panela

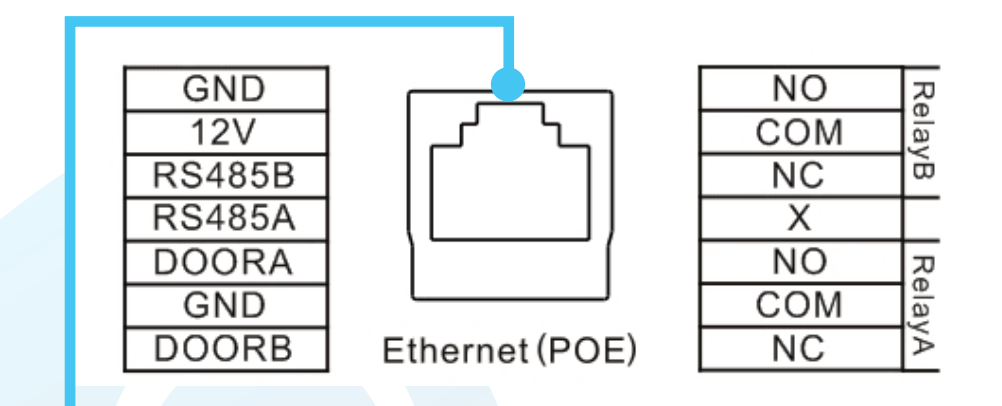

GND, 12V – wejście zasilania 12V DC, kiedy nie jest używane POE.
RS485B, RS485A – nieużywane
DOORA, GND, DOORB – konfigurowalne wejścia, których głównym przeznaczeniem jest podłączenie przycisku wyjścia. Funkcja dostępna w menu: Intercom > Input.
RELAYA, RELAYB – dwa wyjścia przekaźnikowe, beznapięciowe o obciążalności 2A 30V DC.
Funkcja dostępna w menu: Intercom > Relay. Służą do sterowania elektrozaczepem, automatem bramy, zworą, szlabanem itp.

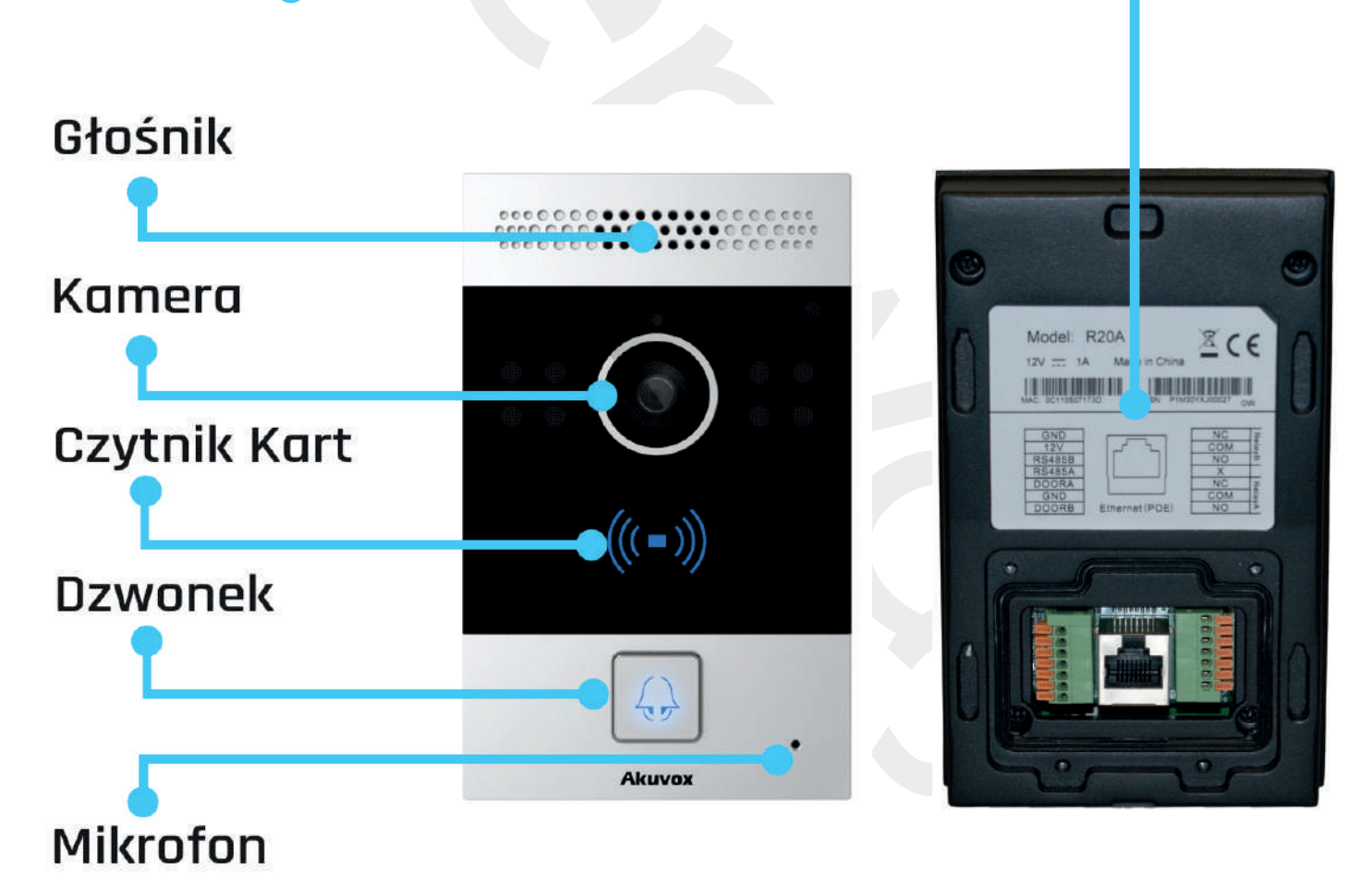

## 2.2 Wprowadzanie ustawień

Panel zewnętrzny konfiguruje się za pomocą przeglądarki internetowej. Domyślnie w urządzeniu włączony jest klient DHCP, który automatycznie pobierze adres IP o ile w tej sieci jest dostępny serwer DHCP (np. router). W celu sprawdzenia adresu IP kasety zewnętrznej należy zalogować się do routera i sprawdzić listę klientów DHCP. Druga metoda polega na przytrzymaniu przycisku wywołania przez ponad 5s, spowoduje to odczytanie przez panel adresu IP w języku angielskim. Uzyskany adres IP (np. http://192.168.1.11) należy wpisać w polu adresu przeglądarki internetowej. Domyślne dane logowania to admin/admin. Dobrą praktyką jest ustawienie statycznego adresu IP.

## 2.3 Połączenie z odbiornikiem

W menu **Intercom > Basic**, w polu **Push Button** należy wpisać adres IP (np. monitora C131S) lub nazwę konta SIP, które będzie wybierane po naciśnięciu przycisku wywołania. Pierwsze pole może być już zajęte przez usługę połączenia zdalnego, a dostępnych jest 8 pól. Odbiornikiem wywołania może być smartfon, tablet, komputer, monitor lub telefon SIP.

## 2.4 Podgląd obrazu z kamery

W celu zobaczenia obrazu z panela przed odebraniem połączenia należy włączyć strumień RTSP. Funkcja jest dostępna w menu **Intercom > RTSP.** Zaznaczamy tam pole przy **RTSP** server enabled. Strumień RTSP może być odtwarzany na wielu urządzeniach, w tym na przy-kład przez program VLC na PC.

Adres strumienia to rtsp://login:haslo@adres\_ip/live/ch00\_0

(np. rtsp://admin:admin@192.168.1.11/live/ch00\_0).

Strumień RTSP z panela można również zapisywać na rejestratorach NVR i dyskach sieciowych NAS, o ile wspierają taką funkcję.

## 2.5 Odbieranie połączeń na smarfonie

Panel zewnętrzny posiada wbudowaną obsługę połączeń zdalnych przez chmurę, która działa, jeśli kaseta zewnętrzna i smartfon mają dostęp do Internetu. Do skonfigurowania tej funkcji niezbędne jest przesłanie firmie Genway, na adres **akuvox@genway.pl, adresu e-mail i adre**sów MAC panela oraz monitora. Po aktywacji panela na serwerze zostanie wysłany e-mail o treści:

Your Akuvox Cloud account has been created. To setup the smartplus service on your device, please follow the instructions below. 1.Install the Akuvox Cloud smartplus application to your smartphone or tablet. Android: Google Play Apple iOS: iTunes 2. Launch the mobile application. 3. Enter the following credentials and click Login or scan the QR Code below.

UID: 109100006 Password: qbWy1729 Server ID: 01

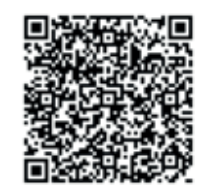

If the QR code cannot be displayed, please click here.

## 2.6 Konfiguracja połączenia krok po kroku

Po otrzymaniu maila należy ponownie uruchomić panel zewnętrzny, aby zarejestrował się na serwerze. Z podanych odnośników należy pobrać i zainstalować aplikację **SmartPlus**. Po jej uruchomieniu skanujemy widoczny kod **QR** lub uzupełniamy odpowiednie pola danymi, które powyżej napisane są czerwoną czcionką. ID serwera podajemy w **Advanced Options** i klikamy na **Obtain**. Po zalogowaniu do aplikacji panel zostanie dodany tam automatycznie. Sposób postępowania widoczny jest na poniższych zrzutach ekranu.

| 15:33 1,15 kB/s 😇 🌪 🚚 🗔 35%           | 15:33 0,27 kB/s 😇 😤 🚚 🗔 35%                                                              |  |  |  |  |
|---------------------------------------|------------------------------------------------------------------------------------------|--|--|--|--|
| <b>*</b>                              | < Advanced Options                                                                       |  |  |  |  |
| <b>.</b>                              | 01                                                                                       |  |  |  |  |
| å 109100006                           | Obtain                                                                                   |  |  |  |  |
| <b>≙</b> ····· ⊙                      |                                                                                          |  |  |  |  |
| Advanced Options                      | Server: 47.91.73.215                                                                     |  |  |  |  |
|                                       | Port: 9999                                                                               |  |  |  |  |
| LOGIN                                 |                                                                                          |  |  |  |  |
| Forget Password Sign Up               | G                                                                                        |  |  |  |  |
| OR                                    | 1 2 3 4 5 6 7 8 9 0                                                                      |  |  |  |  |
| 器 SCAN QR CODE                        | @ # f & - + ( ) /                                                                        |  |  |  |  |
|                                       |                                                                                          |  |  |  |  |
| QR Code has been sent to your e-mail. |                                                                                          |  |  |  |  |
| •                                     | ADU, 34                                                                                  |  |  |  |  |
|                                       |                                                                                          |  |  |  |  |
| Rysunek 1                             | Rysunek 2                                                                                |  |  |  |  |
| SmartPlus                             | Ustawienia zaawansowane                                                                  |  |  |  |  |
| 15:37 2,23 kB/s 😇 😤 내 💷 34%           |                                                                                          |  |  |  |  |
| 🗐 SmartPlus 💬 🗘                       | Możliwe jest również wykorzystanie kont Sl                                               |  |  |  |  |
|                                       | potrzebujemy 2 konta na serwerze SIP, jedno                                              |  |  |  |  |
|                                       | panela zewnętrznego a drugie dla aplikacji n                                             |  |  |  |  |
| Panel<br>112100007                    | menu Account > Basic.                                                                    |  |  |  |  |
|                                       | Podajemy tam: nazwę użytkownika (w polach                                                |  |  |  |  |
|                                       | Register name i User name), hasto do konta<br>(w polu Password) oraz adres IP lub domene |  |  |  |  |
| Add Device                            | serwera SIP (w polu Server IP). Poniższe zrz                                             |  |  |  |  |
|                                       | ekranu pokazują konfigurację na przykładzie                                              |  |  |  |  |
|                                       | darmowego serwera SIP linphone.org i aplik<br>Akuvox VBell.                              |  |  |  |  |
|                                       |                                                                                          |  |  |  |  |
|                                       |                                                                                          |  |  |  |  |
|                                       | - Originaly 2                                                                            |  |  |  |  |

|                     | SIP Account    |                               |                    | 14:12         | and LTE 73           |
|---------------------|----------------|-------------------------------|--------------------|---------------|----------------------|
| Status              | Registered     |                               |                    | < Modif       | fy Account [Genway S |
| Account             | Account 2      | 2 •                           |                    | Basic         |                      |
| Account Active      | Enabled        | •                             |                    | - Dable       |                      |
| Display Label       | Genway1        |                               |                    | Register Name | genway2              |
| Display Name        | Genway1        |                               |                    |               |                      |
| Register Name       | genway1        |                               |                    | User Name     | genway2              |
| User Name           | genway1        |                               |                    |               |                      |
| Password            | •••••          |                               |                    | Password      | •••••                |
|                     |                |                               |                    | Display Name  | Genway2              |
|                     | SIP Server 1   |                               |                    |               |                      |
| Server IP           | sip.linphor    | ne.org Port                   | 5060               | Server URL    | sip.linphone.org     |
| Registration Period | 1800           | (30~65                        | 535s)              |               | (T040)               |
| Ustawienia sn p     | Ustav          | Rysunek 5<br>wienia SIP smart | fona 🗕             | • Proxy       |                      |
|                     |                | Push But                      | lon                |               |                      |
| Key                 | Number1 / 5    | Number2 / 6                   | Number             | 3/7 Num       | iber4 / 8            |
| Push But            | tton 112000000 | 192.168.201.11                | 12 genway2         |               |                      |
|                     |                |                               |                    |               |                      |
|                     |                | Rysur                         | nek 6              |               |                      |
|                     |                | Rysur<br>Aktywacja v          | iek 6<br>wywołania |               |                      |

Adres IP **192.168.201.112** to adres lokalnego monitora C313, a **genway2** to nazwa konta SIP, które skonfigurowane jest na smartfonie.

## 3. Panel R20A

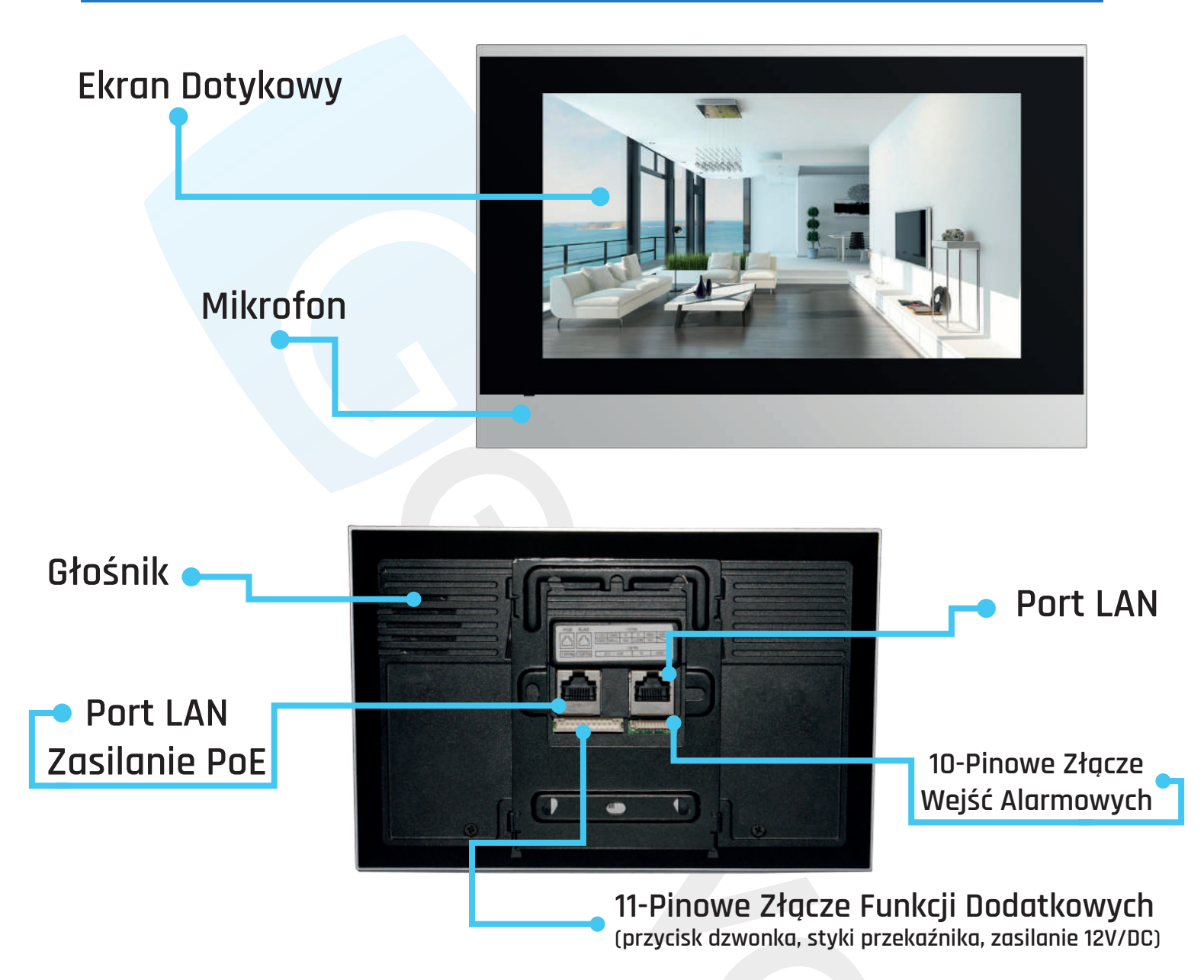

## 3.1 Wprowadzanie ustawień

Monitor można konfigurować dwojako: za pomocą dotykowego ekranu lub z poziomu przeglądarki internetowej. Po podłączeniu zasilania POE lub 12V DC urządzenie uruchomi się. Dostęp do ustawień zaawansowanych jest w menu ekranowym **Ustawienia > Zaawansowane.** Domyślne hasło to **123456**. Pobranie adresu IP i konfiguracja przez przeglądarkę odbywa się w sposób analogiczny do tego z panela zewnętrznego. Dane logowania są również identyczne. Dobrą praktyką jest przypisanie statycznego adresu IP dla monitora. Jest to dostępne w menu **Sieć > Podstawowe.** 

## 3.2 Dostęp do paneli lub kamer

W celu uzyskania podglądu obrazu z paneli lub kamer IP należy je dodać do monitora w menu **Ustawienia > Podgląd.** Poniżej przykładowy wpis dla panela R20A:

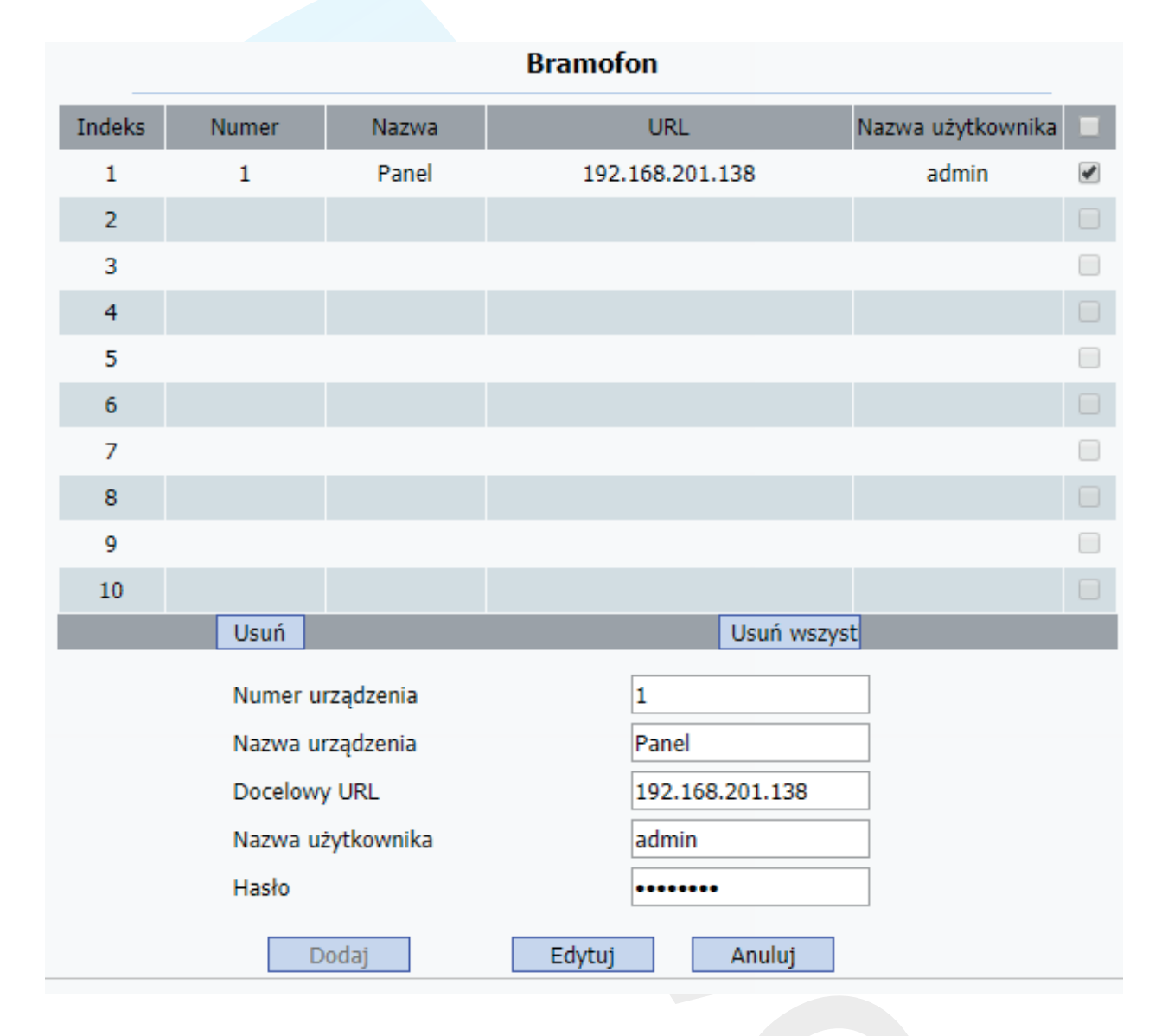

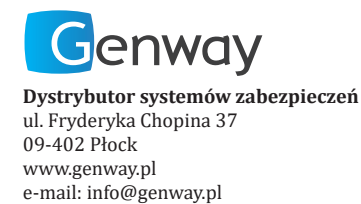

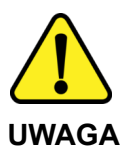

Proszę zapoznać się z instrukcją obsługi zawartą w niniejszym opracowaniu, ponieważ zawiera ona ważne informacje związane z bezpieczeństwem instalowania i użytkowania urządzenia. Do obsługi urządzenia nie należy dopuszczać osób, które nie zapoznały się z instrukcją. Instrukcję należy zachować, ponieważ może być potrzebna w przyszłości. Urządzenie należy używać wyłącznie do celów określonych w niniejszej instrukcji. Producent ani dostawca nie odpowiada za straty lub zniszczenia związane z produktem, łącznie ze stratami ekonomicznymi lub niematerialnymi, stratą zysków, dochodów, danych, podczas użytkowania produktu lub innych związanych z nim produktów - pośrednią, przypadkową lub wynikłą stratą lub zniszczeniem.

Zalecamy stosowanie zabezpieczeń w celu dodatkowej ochrony urządzenia przed ewentualnymi skutkami przepięć występujących w instalacjach. Zabezpieczenia przeciwprzepięciowe są skuteczną ochroną przed przypadkowym podaniem na urządzenie napięć wyższych, niż znamionowe. Uszkodzenia spowodowane podaniem napięć wyższych niż przewiduje instrukcja, nie podlegają naprawie gwarancyjnej. Do instalacji urządzenia mogą przystępować wyłącznie osoby, które posiadają odpowiednią wiedzę techniczną i doświadczenie.

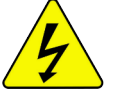

#### Zagrożenia dla użytkownika

- Wszystkie zalecenia dotyczące instalacji i korzystania z urządzenia zawarte w tej instrukcji powinny być zgodne z lokalnymi normami bezpieczeństwa instalacji elektrycznych.
- Urządzenie musi być uziemione w celu zmniejszenia zagrożenia porażeniem prądem elektrycznym.
- Producent nie przyjmuje zobowiązań oraz nie ponosi odpowiedzialności za pożary lub porażenie prądem spowodowane nieodpowiednią instalacją lub obsługą urządzenia.
- Urządzenie można używać wyłącznie po przeczytaniu i zrozumieniu niniejszej instrukcji obsługi.
- Niniejszą instrukcję obsługi należy zachować. Instrukcja obsługi musi być dostępna dla wszystkich użytkowników. Należy przestrzegać wszystkich wskazówek.
- Urządzenie przewidziane jest do celu opisanego w niniejszej instrukcji obsługi.
- Urządzenia nie mogą używać dzieci. Nie jest ono przeznaczone do zabawy.
- Nie podłączać urządzenia do zasilania przed zakończeniem montażu.

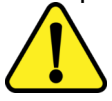

#### Zagrożenia dla urządzenia

- Wszelkie naprawy i przeglądy urządzenia powinny być wykonywane przez wykwalifikowanych inżynierów pomocy technicznej.
- Producent nie ponosi odpowiedzialności za problemy wynikające z nieuprawnionych modyfikacji lub prób naprawy urządzenia.
- Podczas przewożenia, przechowywania i instalacji urządzenia, należy chronić je przed dużym naprężeniem, gwałtownymi drganiami lub rozpryskiwaną wodą.
- Nie narażać urządzenia na wstrząsy mechaniczne.
- Należy unikać kapania płynów na urządzenie, upewnić się, że na urządzeniu nie znajdują się zbiorniki wypełnione płynem, i zapobiec wyciekom płynu.
- Nie narażać urządzenia na bezpośrednie działanie promieni słonecznych, o ile nie jest do tego przystosowane .
- Prosimy o nieinstalowanie urządzenia w miejscu zakurzonym lub zadymionym.
- Prosimy o instalację urządzenia w dobrze wentylowanym miejscu, nie wolno blokować otworów wentylacyjnych urządzenia.
- Urządzenie może być naprawiane wyłącznie w autoryzowanych punktach serwisowych. W przeciwnym razie następuje utrata gwarancji.
- Przenośne i mobilne urządzenia komunikacyjne pracujące na wysokich częstotliwościach mogą zakłócać działanie urządzenia.
- Prosimy o transport, użytkowanie i konserwację urządzenia przy dozwolonych warunkach wilgotności i temperatury.
- · Prosimy nie demontować obudowy podczas pracy urządzenia.

 Przed podłączeniem urządzenia do zasilania należy sprawdzić, czy dostarczane napięcie jest zgodne ze znamionowym napięciem podanym w instrukcji.

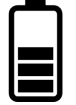

#### Wskazówki dotyczące postępowania z bateriami

- Jeśli dojdzie do kontaktu elektrolitu ze skórą lub oczami, należy przemyć dane miejsce wodą i skontaktować się z lekarzem.
- Istnieje niebezpieczeństwo połknięcia! Małe dzieci mogłyby połknąć baterie i się nimi udusić. Dlatego baterie należy przechowywać w miejscach niedostępnych dla dzieci.
- Należy zwrócić uwagę na znak polaryzacji plus (+) i minus (-).
- Jeśli z baterii wyciekł elektrolit, należy założyć rękawice ochronne i wyczyścić przegrodę na baterie suchą szmatką.
- Baterie należy chronić przed nadmiernym działaniem wysokiej temperatury.
- Zagrożenie wybuchem! Nie wrzucać baterii do ognia.
- Nie wolno ładować ani zwierać baterii.
- W przypadku niekorzystania z urządzenia przez dłuższy czas wyjąć baterie z przegrody.
- · Należy używać tylko tego samego lub równoważnego typu baterii.
- · Zawsze należy wymieniać jednocześnie wszystkie baterie.
- · Nie należy używać akumulatorów!
- Nie wolno rozmontowywać, otwierać ani rozdrabniać baterii.

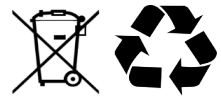

#### Utylizacja

- Oznaczenie przekreślonego kosza wskazuje, że produktu tego nie można wyrzucać razem z innymi odpadami z gospodarstwa domowego w całej UE.
- W celu uniknięcia ewentualnego zagrożenia dla środowiska naturalnego lub zdrowia spowodowanego niekontrolowanym składowaniem odpadów, należy go przekazać do recyklingu propagując tym samym zrównoważone wykorzystanie zasobów naturalnych.
- Aby zwrócić zużyty produkt, należy skorzystać z systemu odbioru i składowania tego typu sprzętu lub skontaktować się ze sprzedawcą, u którego został on kupiony. Zostanie on wówczas poddany przyjaznemu dla środowiska recyklingowi.